## **BAJA AL IMPUESTO A LOS INGRESOS BRUTOS:**

1- Ingresar a https://www.esquel.gov.ar/rentas. - Ingresos Brutos – Baja IIBB

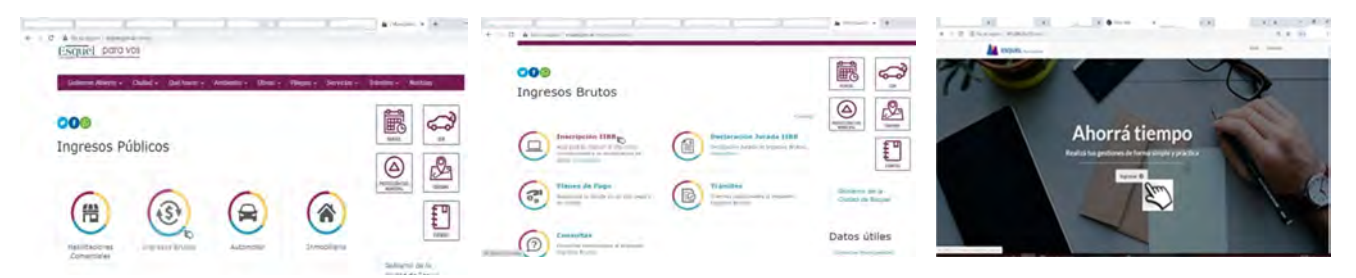

Ingresar con Clave Fiscal de AFIP. 2-

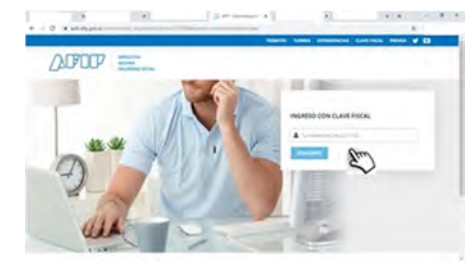

## 3- Cargar datos personales y de contacto.

| - C | The Difference of the Difference of the Differen | -       |                                                                                                    | 4.4 |
|-----|----------------------------------------------------------------------------------------------------|---------|----------------------------------------------------------------------------------------------------|-----|
|     |                                                                                                    | LA ESQU | HL                                                                                                    |     |
|     | and series                                                                                                    |         |                                                                                                    |     |
|     | the second second second second second second second second second second second second second second second se                                                                                                    |         | Rame.                                                                                                    |     |
|     | 1000                                                                                                    |         | 1000                                                                                                    |     |
|     | concernance.                                                                                                    |         | iner.                                                                                                    |     |
|     | and the second second s |         | and the second second s |     |
|     |                                                                                                    |         | Records.                                                                                                    |     |
|     |                                                                                                    |         | Augustum.                                                                                                    |     |
|     |                                                                                                    |         |                                                                                                    |     |
|     | internet and                                                                                                    |         | i                                                                                                    |     |
|     | and income income                                                                                                    |         |                                                                                                    |     |
|     | -                                                                                                    |         |                                                                                                    |     |
|     | The A Design                                                                                                    |         |                                                                                                    |     |
|     | (Annual Contraction of the Contraction of the Contr |         | -Inite                                                                                                    |     |
|     |                                                                                                    |         | -                                                                                                    |     |
|     | 1000                                                                                                    | 161     | (and a second second se |     |
|     |                                                                                                    |         |                                                                                                    |     |
|     | And and a second second                                                                                                    |         |                                                                                                    |     |
|     | 8                                                                                                    |         |                                                                                                    |     |

4- Aceptar los términos de uso.

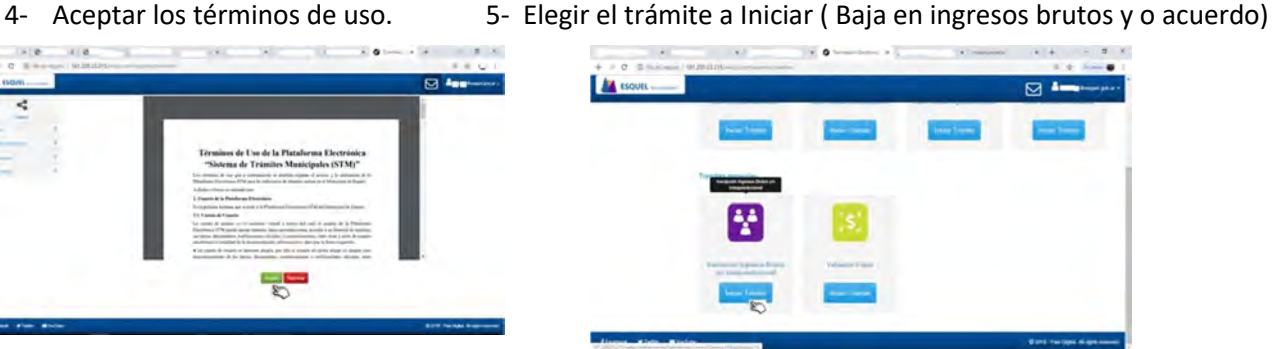

6- Ingresar los datos solicitados y dar Inicio al Trámite.

|                    | ~ |     | formate Trainmine ( series primes ) has a consent from prime series of                                                                                                    |                                                                                                    |
|--------------------|---|-----|----------------------------------------------------------------------------------------------------|----------------------------------------------------------------------------------------------------|
| -                  |   | - 2 | Dathie Desired                                                                                                    |                                                                                                    |
| Case of Streements |   |     | formation of the second                                                                                                    |                                                                                                    |
|                    |   | 18  | Annual State of State of State |                                                                                                    |
|                    |   |     |                                                                                                    |                                                                                                    |
|                    |   |     | Humiltonin am Artani, i Mislaw, Inn. Artari, an                                                                                                    | A Bunn Jonnien                                                                                                  |
|                    |   |     | MILLIN. JMM                                                                                                    |                                                                                                    |
|                    |   |     | Ran or Tiller 1 of                                                                                                    | A har series                                                                                                    |
|                    |   |     | lastes exclusion                                                                                                    |                                                                                                    |
|                    |   |     | Second Second                                                                                                    |                                                                                                    |
|                    |   |     | Ethe area to first a second second se | January et doors                                                                                                |
|                    |   |     | Encode controls to applicate the applicate to applicate and                                                                                                    | taas on namine in minineerselist in una beside location                                                         |
|                    |   |     | Control to Constitution Leasemants                                                                                                    | A Bent- arguing                                                                                                 |
|                    |   |     | Bassi de Afrie - m                                                                                                    | A Butter premiere                                                                                               |
|                    |   |     | Plastic Procise                                                                                                    |                                                                                                    |
|                    |   |     | encommente sub-accentatione en encommentes en                                                                                                    | A Post avenue                                                                                                   |
|                    |   |     | Parante Justina                                                                                                    |                                                                                                    |
|                    |   |     |                                                                                                    |                                                                                                    |
|                    |   |     |                                                                                                    | a terminal de la companya de la companya de la companya de la companya de la companya de la companya de la comp |
|                    |   |     | the stand Print Research Stand Stand Sta                                                                                                    |                                                                                                    |

Pasos para la obtención de la pantalla histórica: Entrar a la página de Afip con clave fiscal – Sistema Registral – Consulta – Datos Registrales – Más Información – Datos Históricos - Impuestos y/o Aportes históricos. Tomar imagen de la pantalla o generar una imagen de impresión (pdf) y Subir el Archivo.

Subir Certificado de baja de TISH si corresponde. Tomar imagen del certificado (jpg) o generar una imagen de impresión (pdf).

7- En notificaciones vas a recibir como adjunto la documentación solicitada. Mis gestiones – Activo – Ver / Editar – Notificaciones - Descargar

(Tiene que tener regularizado el impuesto hasta el periodo de baja en AFIP)